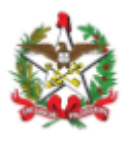

### NOTA INFORMATIVA Nº 03/2024

Florianópolis, 28 de junho de 2024.

Assunto: Validação de documentos com assinatura digital. SES 132949/2024.

Considerando a Nota Técnica Nº 29/2023 DIAF/SPS/SES/SC, 04 de outubro de 2023, que trata acerca das orientações sobre a utilização de documentos emitidos por meio eletrônico para solicitação de medicamentos do Componente Especializado da Assistência Farmacêutica no Estado de Santa Catarina.

Considerando a Portaria GM/MS Nº 1.022, de 27 de julho de 2023, que altera o Capítulo II do Título IV do Anexo XXVIII da Portaria de Consolidação GM/MS nº 2, de 28 de setembro de 2017, que dispõe sobre as regras de execução do Componente Especializado da Assistência Farmacêutica no âmbito do Sistema Único de Saúde - SUS.

### Informamos:

Para validar um documento, siga as orientações abaixo:

### PASSO 1:

Documentos com assinatura digital certificada pela Infraestrutura de Chaves Públicas Brasileira (ICP-Brasil) emitidas por outras plataformas.

Acessar ao link: https://validar.iti.gov.br/

O Instituto Nacional de Tecnologia da Informação (ITI) disponibiliza em seu sítio eletrônico o *Validar* – Serviço de validação de assinaturas eletrônicas. Nele podem ser validados quaisquer documentos/receitas com assinatura certificada pela ICP-Brasil.

O documento/receita será emitido em uma das formas abaixo. O farmacêutico deve analisá-lo quanto aos aspectos técnicos e à legislação.

- Receita impressa contendo Código QR (QR Code);
- Documento em PDF ou outro formato compatível;
- Endereço de Internet (URL).

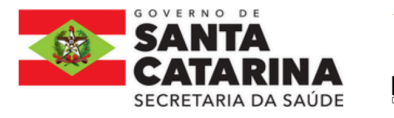

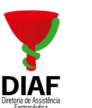

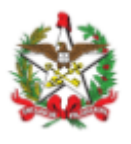

| validar.iti.gov.br × + |                                                                                                    |    |
|------------------------|----------------------------------------------------------------------------------------------------|----|
| → C validar.iti.gov.br |                                                                                                    | \$ |
|                        | Instituto Nacional de Tecnología da Informação Orgãos do Governo Acesso à informação Legislação Acessibilidade 0 0   Image: Serviço de validação de assinaturas eletrónicas O que vocé procura? Q Image: Serviço de validação de assinaturas eletrónicas                                                                                      |    |
|                        | CLIQUE AQUIE Established Digital                                                                                                    |    |
|                        | • •                                                                                                    |    |
|                        | Submeta agora mesmo seu documento ao serviço oficial de validação de assinaturas eletrónicas do governo e descubra online, e<br>instantaneamente, o status de assinaturas eletrónicas ICP-Brasil, GOVBR ou provenientes de acordos internacionais de reconhecimento<br>mútuo para atender às suas necessidades de segurança e confiabilidade. |    |
|                        | Você também pode baixar o aplicativo VALIDAR OR CODE. em Android ou iOS. para validar documentos e certificados de atributo<br>acessiveis por OR Code. Tudo nos termos da Portaria ITI Nº 22 de 28 de setembro de 2023                                                                                                    |    |
|                        | É importante ressaltar que nenhuma informação ou arquivo são armazenados nos ambientes operacionais do ITI. Os resultados da<br>validação limitam-se exclusivamente a identificar o titular do certificado digital utilizado e confirmar se o documento assinado não sofreu<br>nenhuma adulteração após a assinatura.                         |    |
|                        | Bit Ler OR Code E> Escother Arquivo Cotar URL<br>Assinatura Destacada                                                                                                    |    |
|                        | Concordo com os termos de uso e política de privacidade.                                                                                                    |    |
|                        | 1. Validar                                                                                                    |    |

### PASSO 2:

Escolha uma das formas de validação:

- Receita impressa com Código QR: escolha a opção "Ler QR Code", autorize o uso • da câmera, aponte o código para a câmera e aguarde até que o leitor feche - o que significa que a leitura foi feita de modo correto. Caso necessário, insira o código de acesso no espaço indicado e finalize clicando em validar.
- Documento em PDF ou outro formato compatível: clique na opção "Escolher arquivo". Uma nova janela será aberta e será possível selecionar a pasta de arquivos onde o documento está. Selecione o arquivo e clique no botão "Abrir".
- Endereço de Internet (URL): selecione a opção "Colar URL" e insira o endereço.

| En Code             | Escolher Arquivo & Colar URL                                                                                                    |
|---------------------|----------------------------------------------------------------------------------------------------|
| Concordo com os ter | mos de uso e política de privacidade.                                                                                                    |
|                     | 1 Validar                                                                                                    |
|                     |                                                                                                    |
| ed. DIAF/GEAAF      |                                                                                                    |
|                     | <b>Diretoria de Assistência Farmacêutica - DIAF</b><br>Rua Esteves Júnior, nº 390 – Anexo I – 1º andar – Centro<br>Florianónolis / SC - 88015-130 |

R

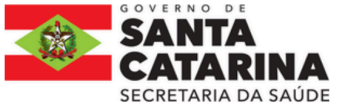

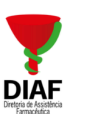

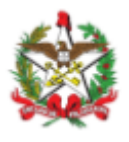

### PASSO 3

Leia os termos de uso e selecione "Estou de acordo com os termos de uso do serviço". Clique no botão "Validar" e espere até que seja feita a análise. Em seguida, deverá aparecer uma confirmação de que o documento foi enviado.

*Observação:* O envio e a validação de arquivos grandes podem ser mais demorados.

### PASSO 4

O resultado da validação poderá ser aprovado, reprovado ou indeterminado. Ao final da página do resultado, aparece o "Relatório de Conformidade", que pode ser salvo no botão "Download PDF".

### PASSO 5

Caso apresentar algum problema no Validar ITI:

É possível que o documento tenha sido corrompido pelo software utilizado para assinar o documento <u>ou pelo formato de download e compartilhamento empregados</u>. Para mais informações, consulte o Guia de Boas Práticas para saber como evitar inconsistências nas assinaturas (<u>https://validar.iti.gov.br/guia.html</u>).

| ≡ | VALIDAR<br>Serviço de validação de assinaturas eletrôn                                                         | as                                                                       | Órgãos do Governo                                                                                                    | Acesso à informação                                                                | Legislação                   | Acessibilidade                   |                        | <b>ଡ</b> ୍   |  |
|---|----------------------------------------------------------------------------------------------------|--------------------------------------------------------------------------|----------------------------------------------------------------------------------------------------|------------------------------------------------------------------------------------|------------------------------|----------------------------------|------------------------|--------------|--|
|   | È importante ressaltar que nenhum<br>validação limitam-se exclusivamente<br>nenhuma adulteração após a assinat | informação ou aro<br>a identificar o titular<br>Você subme<br>reconhecív | quivo são armazenad<br>do certificado dinital<br>Xertificado dinital<br>Aviso<br>Aviso<br>eteu um documento<br>rel ou com assinatur | dos nos ambientes d<br>Lutilizado e confirma<br>o sem assinatura<br>ra corrompida. | operacionais<br>r so o docur | s do ITI. Os re<br>nento assinad | esultados<br>o não sof | : da<br>freu |  |
|   |                                                                                                    |                                                                          | Saiba o que fazer                                                                                                    |                                                                                    |                              |                                  |                        |              |  |

Para estes casos, a autenticidade dessa receita deverá ser confirmada na página do CRM-SC, por meio da opção "Validador de Documentos", no endereço <u>https://api.crmsc.org.br/crvirtual-prescricao/#/validador</u>

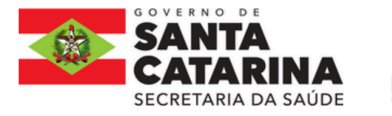

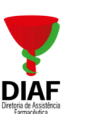

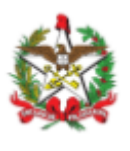

|          | Validador      |                         |  |  |
|----------|----------------|-------------------------|--|--|
| CRM - SC | Receitas       | Formulário Livre        |  |  |
|          | Formulário LME | Notificação Obrigatória |  |  |
|          |                |                         |  |  |

Outra opção é clicar/digitar no/o endereço disponibilizado no rodapé do documento:

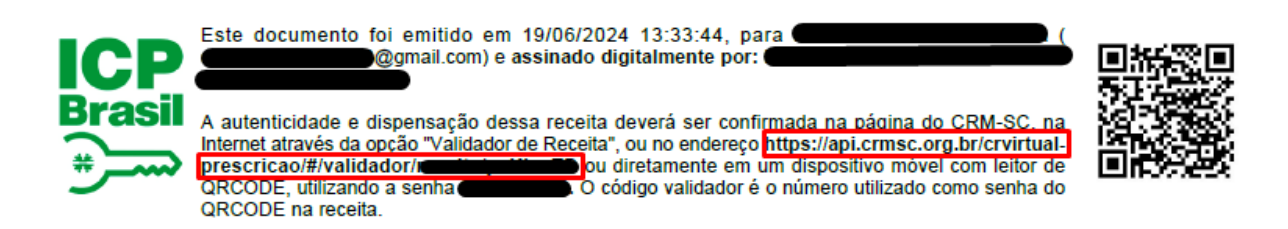

Além disso, para documentos emitidos pelo CRM ou outros sistemas que possuam assinatura qualificada, que permanecerem o "erro" no Validar ITI, poderá ser realizada a seguinte opção:

Digitar ou clicar no endereço eletrônico que consta no rodapé da assinatura digital e prosseguir com os passos a seguir:

- I. Baixe o documento em formato PDF (por exemplo, Receita) para o seu dispositivo, através do botão "Baixar Documento";
- II. Baixe o arquivo de Assinatura para o seu dispositivo, através do botão "Baixar assinatura";

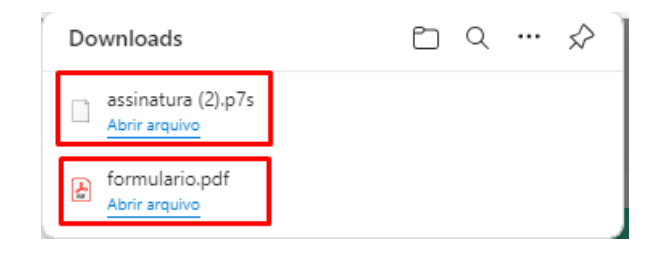

III. Acesse o VALIDAR por meio do link https://validar.iti.gov.br/;

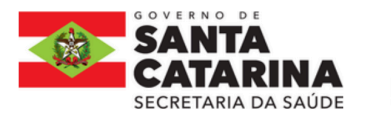

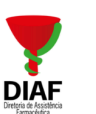

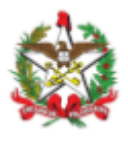

 IV. No final da página, clique no botão "Escolher arquivo" e selecione o documento em formato PDF (Receita) baixado anteriormente;

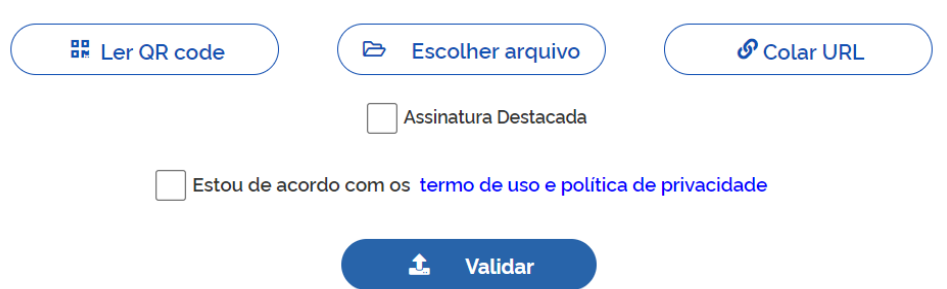

 Na sequência, marque a caixa de seleção "Assinatura Destacada". Esta ação irá abrir um alerta de confirmação, clique em "Confirmar";

| !                                                                                                    |
|----------------------------------------------------------------------------------------------------|
| Aviso                                                                                                    |
| Antes de prosseguir, confirme se de fato a assinatura<br>que deseja submeter é uma assinatura do tipo<br>destacada. |
| Confirmar                                                                                                    |
| próximo passo é selecionar o arquivo da assinatura, clique no botão "Assinatura                                     |

 VI. O próximo passo é selecionar o arquivo da assinatura, clique no botão "Assinatura Destacada arquivo" e selecione o arquivo com extensão ".p7s" baixado anteriormente;

| Ler QR code | Escolher arquivo                                              | Colar URL |
|-------------|---------------------------------------------------------------|-----------|
|             | 🖻 Assinatura Destacada arquivo                                |           |
|             | Assinatura Destacada                                          |           |
| E           | Estou de acordo com os termo de uso e política de privacidade | ,         |
|             | 1. Validar                                                    |           |

VII. Em seguida, marque a caixa de seleção "Estou de acordo com os termo de uso e política de privacidade" e clique em "Validar";

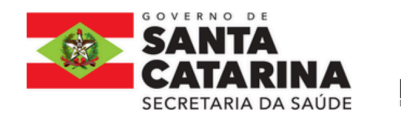

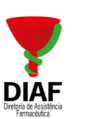

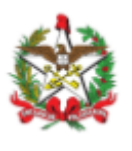

| EF Ler QR code | Escolher arquivo                                           | S Colar URL |
|----------------|------------------------------------------------------------|-------------|
|                | Arquivo escolhido: assinatura-receituario.p7s              |             |
|                | 🗸 Assinatura Destacada                                     |             |
|                | Estou de acordo com os termo de uso e política de privació | lade        |
|                | 1 Validar                                                  |             |

VIII. O serviço irá processar o pedido de validação e retornar as informações da assinatura (caso validada com sucesso).

| Informações gerais do arquivo:<br>Nome do arquivo: assinatura (2).p7s<br>Hash: oebb3db47aa8doe81e93d586569298fo5ca6d388o55e68of83698b7oaoo7cde8<br>Data da validação: 18/o6/2024 10:38:18 BRT |                                                                     |
|----------------------------------------------------------------------------------------------------|---------------------------------------------------------------------|
| N° de série de certificado emitente: 0x23f2411ce5b6f57e<br>Data da assinatura: 13/06/2024 15:09/22 BRT                                                                                        | ASSINATURA ELETRÔNICA<br>QUALIFICADA<br>ICP<br>Brasil MP 2.200-2/01 |
| Assinatura aprovada.                                                                                                    | e Lei 14.063/20 بستر *                                              |
| Ver Relatório de Conformi                                                                                                    | dade                                                                |

### DÚVIDAS:

Atenção quando for duplicar ou copiar um documento eletrônico em formato PDF já assinado. Neste momento, não se deve utilizar opções como "Salvar como..." ou "Imprimir em PDF", pois, dependendo do software utilizado, isso pode mudar algum caractere no documento assinado. Consequentemente, ficará comprometida a integridade do documento e a assinatura eletrônica vinculada será considerada inválida. Em vez disso, use o gerenciador de arquivo do seu sistema operacional para esse tipo de procedimento.

▲ Consultar a NOTA TÉCNICA nº 29/2023 DIAF/SPS/SES/SC, que trata acerca das orientações sobre a utilização de documentos emitidos por meio eletrônico para solicitação de medicamentos do Componente Especializado da Assistência Farmacêutica

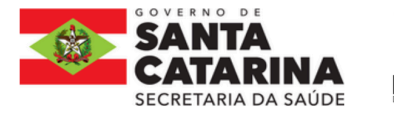

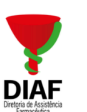

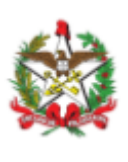

no Estado de Santa Catarina. Disponível em: https://www.saude.sc.gov.br/index.php/documentos/informacoes-gerais/assistencia-farmace utica/componente-especializado-da-assistencia-farmaceutica-ceaf/informes-ceaf/informes-2 023?limit=20&limitstart=0

Ponto de atenção da NT nº 29/2023:

Esclarece-se ainda que documentos médicos com assinatura eletrônica devem ser emitidos diretamente em uma plataforma digital, desta forma, os documentos médicos digitais impressos e digitalizados (foto, fotocópia, outros), perdem a validade jurídica, isso acontece porque, uma vez fora do sítio eletrônico, o documento com assinatura digital passa a ser uma mera imagem do que seria o documento eletrônico original. Ou seja, perdem-se as referências e a âncora de confiança, bem como impossibilita checar a sua validade. Sendo assim, só devem ser aceitos documentos eletrônicos ORIGINAIS.

## I - Como faço para saber se o documento que desejo submeter possui assinatura normal (anexada) ou destacada?

Você não terá dificuldades para saber qual é a assinatura. Se você tiver apenas um arquivo, muito provavelmente a sua assinatura será normal (ou anexada), ou seja, tanto a assinatura quanto o conteúdo estão inseridos no mesmo arquivo. Mas se você possui dois arquivos: um com assinatura, normalmente em formato .p7s, e o outro documento com o conteúdo, podendo ser de qualquer formato (ex: pdf, xml, etc), trata-se de uma assinatura destacada.

# II - A receita digitalizada/escaneada – e sem assinatura eletrônica – vale? Em que circunstâncias?

Não é válida para nenhuma circunstância no âmbito do CEAF.

É importante destacar que a assinatura digital não pode ser confundida com a receita digitalizada. No segundo caso, é realizada a cópia (foto, fotocópia etc.) de uma receita física, na qual consta uma assinatura manual do prescritor. Já a assinatura digital é realizada diretamente em um documento eletrônico e sua autenticidade pode ser confirmada por meio do processo de certificação fornecido pela ICP-Brasil.

## III - Recebi um documento impresso que foi assinado eletronicamente. Como faço para submeter esse documento ao VALIDAR?

Não é possível validar a assinatura eletrônica de um documento que tenha sido impresso a menos que ele tenha um QR Code compatível. Você precisará fazer o download do documento digital que deseja validar.

# IV - Como faço para VALIDAR um QR Code?

Você só precisa acessar o VALIDAR e autorizar o uso da câmera do seu dispositivo desktop ou mobile. Aponte a câmera do seu dispositivo para o QR Code e aguarde (pode demorar alguns instantes) até que o leitor feche, pois isso significará que a leitura foi feita

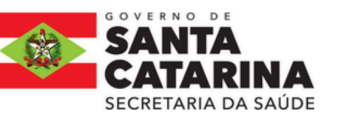

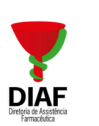

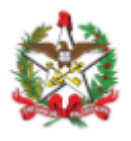

corretamente. Depois que seu QR Code for reconhecido você precisará inserir um código/senha, também chamado de "secret code" no espaço indicado. Esse código foi gerado no momento da criação do QR Code e é composto por um conjunto de caracteres alfanuméricos com variável de 0 a 64 caracteres.

### **Referências:**

- Ministério da Saúde, disponível em: https://validar.iti.gov.br/, acesso em: 06/2024.
- Conselho Regional de Medicina de SC, disponível em: https://api.crmsc.org.br/crvirtual-prescricao/#/validador, acesso em: 06/2024.
- Conselho Federal de Medicina, disponível em: :https://sistemas.cfm.org.br/prescricaoeletronica/#:~:text=O%20paciente%20 envia%20o%20arquivo.iunto%20ao%20Registro%20de%20Dispensa%C3% A7%C3%A3o, acesso em: 06/2024.

### Maria Teresa Bertoldi Agostini

Diretora de Assistência Farmacêutica (assinado digitalmente)

### Lia Quaresma Coimbra

Gerente Técnica de Assistência Farmacêutica (assinado digitalmente)

#### Maiele da Silva Boller

Gerente Administrativa de Assistência Farmacêutica (assinado digitalmente)

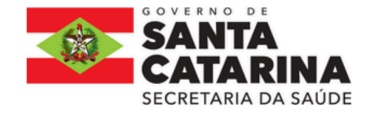

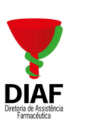

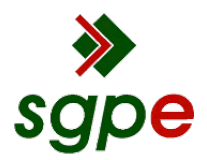

Assinaturas do documento

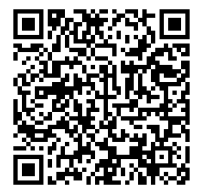

# Código para verificação: 794YSH5C

Este documento foi assinado digitalmente pelos seguintes signatários nas datas indicadas:

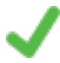

**MARIA TERESA BERTOLDI AGOSTINI** (CPF: 642.XXX.309-XX) em 28/06/2024 às 12:29:35 Emitido por: "SGP-e", emitido em 26/07/2018 - 13:27:30 e válido até 26/07/2118 - 13:27:30. (Assinatura do sistema)

LIA QUARESMA COIMBRA (CPF: 851.XXX.989-XX) em 28/06/2024 às 14:33:02 Emitido por: "SGP-e", emitido em 13/07/2018 - 14:32:30 e válido até 13/07/2118 - 14:32:30. (Assinatura do sistema)

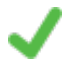

**MAIELE DA SILVA BOLLER** (CPF: 043.XXX.929-XX) em 28/06/2024 às 14:33:36 Emitido por: "SGP-e", emitido em 13/07/2018 - 14:36:50 e válido até 13/07/2118 - 14:36:50. (Assinatura do sistema)

Para verificar a autenticidade desta cópia, acesse o link <u>https://portal.sgpe.sea.sc.gov.br/portal-externo/conferencia-documento/U0VTXzcwNTIfMDAxMzI5NDIfMTM0NzkwXzIwMjRfNzk0WVNINUM=</u> ou o site <u>https://portal.sgpe.sea.sc.gov.br/portal-externo</u> e informe o processo **SES 00132949/2024** e O CódigO **794YSH5C** ou aponte a câmera para o QR Code presente nesta página para realizar a conferência.